Introduction of MATLAB program for Solar Engineering Fundamentals

Wei Fang, Ph.D., Professor Dept. of Bio-Industrial Mechatronics Engineering National Taiwan University, ROC

## 1. Program execution

Enter 'solar0' in the command window to execute the program.

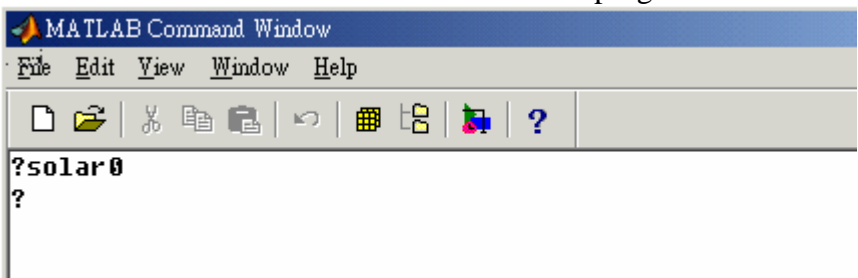

A window with 6 options in the main menu will pop up from the monitor as shown below. The 6 options are: Edit, Radiation, Time, Angle, Terrestrial and Misc..

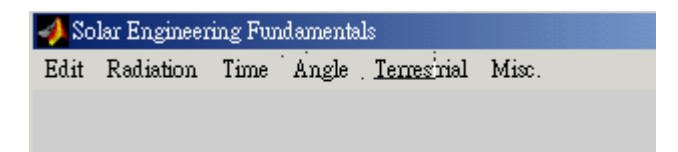

- 2. Main menu
- 2.1. Edit

The first option provides 'Edit' function, allows users to set the date and latitude for further calculation. Users can enter a value between 1 to 365 for the cell following 'Julian day' and enter the latitude for the location of interest. The program will calculate the corresponding calendar day and displayed as shown in the figure. The information of the latitude will be discussed further in section 2.5.1.

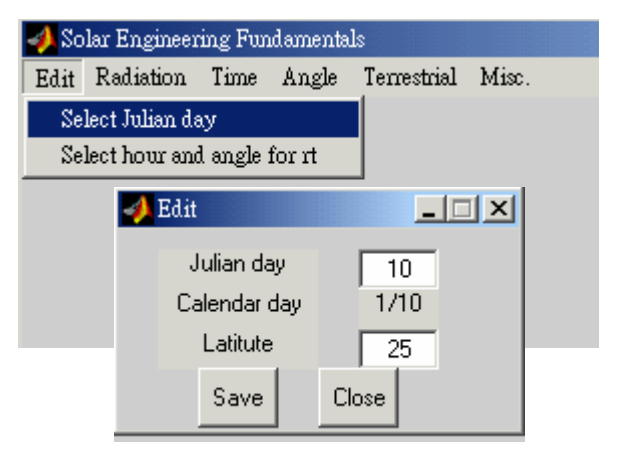

| hour angle  |
|-------------|
| ineta angle |
| 100         |
| RATIO rt    |
|             |

## 2.2. Radiation

| 🛷 Solar Engineering Fundamentals |                                                  |       |  |   |  |  |  |  |
|----------------------------------|--------------------------------------------------|-------|--|---|--|--|--|--|
| Edit                             | Radiation                                        | Misc. |  | , |  |  |  |  |
|                                  | ET radiation on surface Normal to the Sun Ctrl+N |       |  |   |  |  |  |  |
|                                  | ET solar Irradiance Ctrl+I                       |       |  |   |  |  |  |  |
|                                  | ET daily insolation on Hori. surface Ctrl+H      |       |  |   |  |  |  |  |
|                                  | ET solar Fraction Ctrl+F                         |       |  |   |  |  |  |  |
|                                  | Unit Conversion Ctrl+C                           |       |  |   |  |  |  |  |

## 2.2.1. ET Radiation

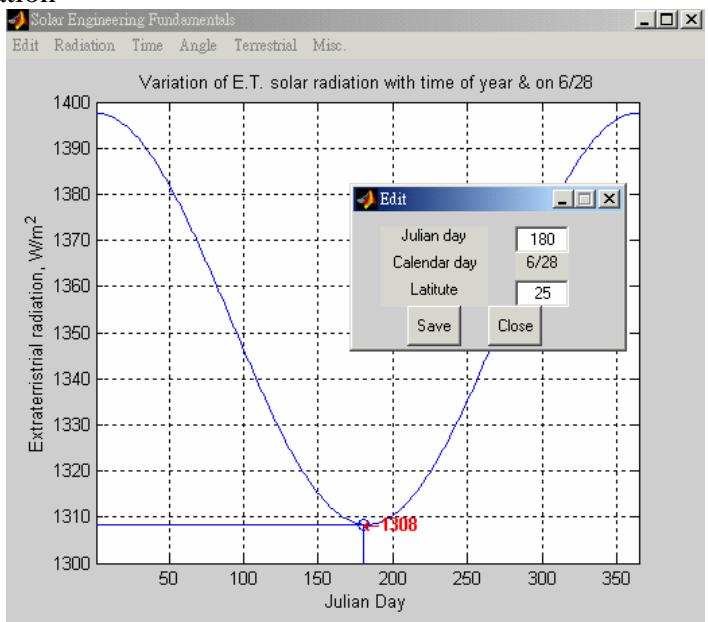

2.2.2. ET Solar Irradiance

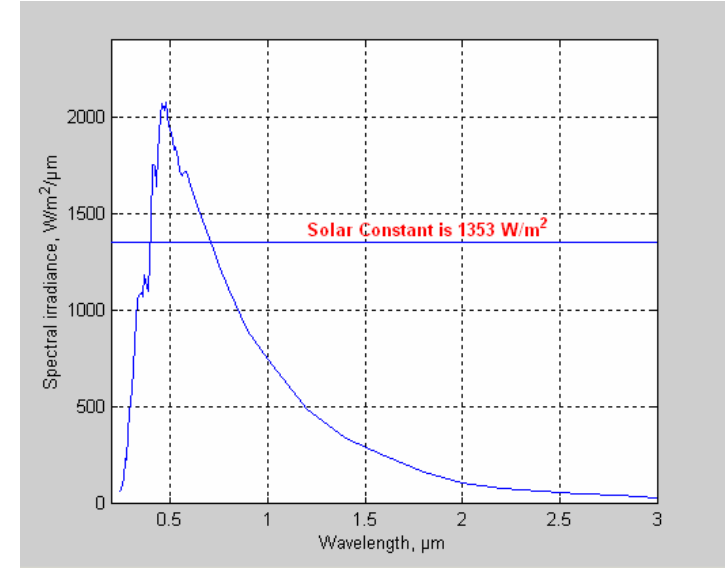

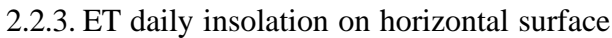

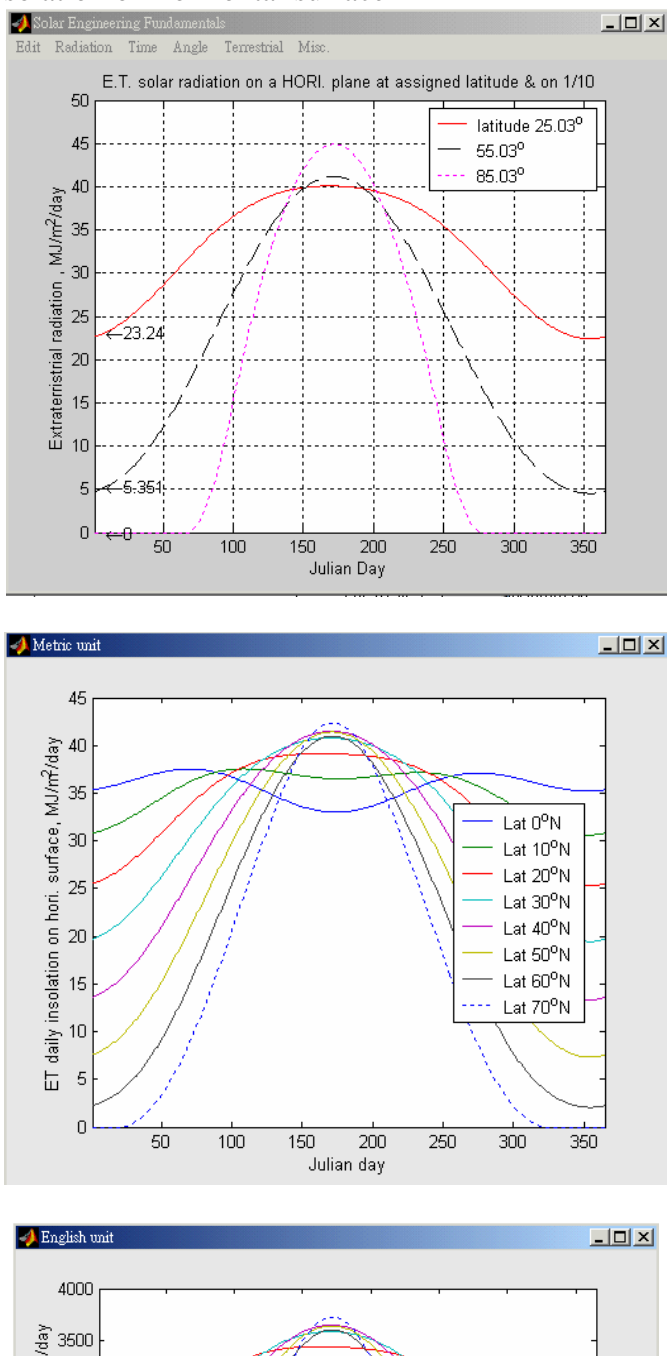

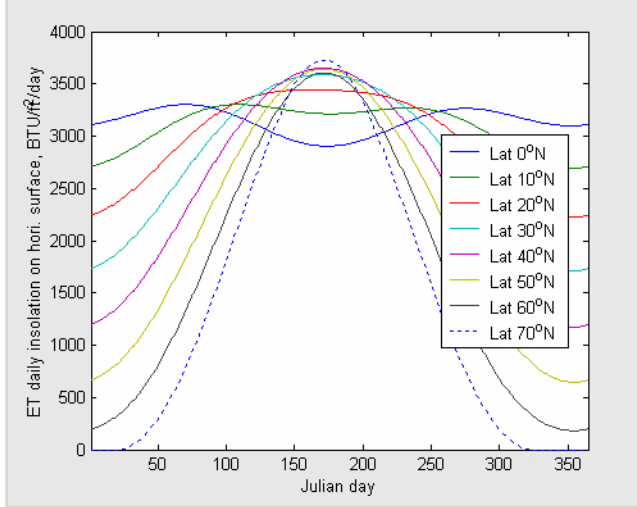

# 2.2.4. ET Solar fraction

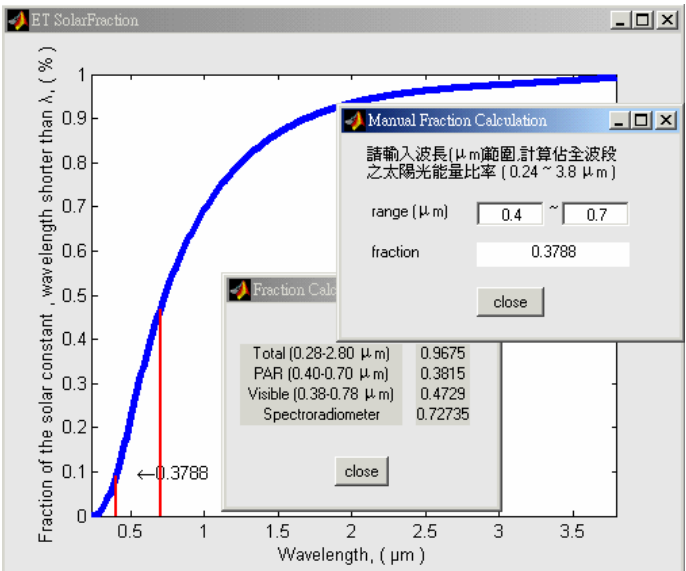

## 2.2.5 Unit Conversion

| 📣 Unit Conversion 📃 🗔 🗙 |
|-------------------------|
| 求解某波長値之光子/能量轉換常數:       |
| 波長 λ ,nm 400            |
| J/µmole 0.29906         |
| μ mole/J 3.3438         |
| 求解某波段範圍之光子/能量轉換常數:      |
| 波長範圍 λ ,nm 400 ~ 700    |
| 轉換因子 μ mole/J 4.5977    |
|                         |
| close                   |
|                         |

## 2.3. Time

| 🥠 So | lar Engineer | ing Fun    | damenta               | ls            |                  |       |     |
|------|--------------|------------|-----------------------|---------------|------------------|-------|-----|
| Edit | Radiation    | Time       | Angle                 | Terrestri     | al Mis           | xc.   |     |
|      |              | Sol        | ar decLir             | ation         | Ctrl+L           | on of | tii |
|      | _            | Εqu        | lation Of             | time          | Ctrl+C           |       | 79  |
|      | 20           | The<br>Ani | e analeM:<br>imated A | ma<br>nalemma | Ctrl+M<br>Ctrl+A | 1     |     |
|      | 15           | Ana        | alemma H              | hoto          | Ctrl+P           |       |     |
|      |              | :          |                       | -17           | 1                |       |     |

## 2.3.1. Solar declination

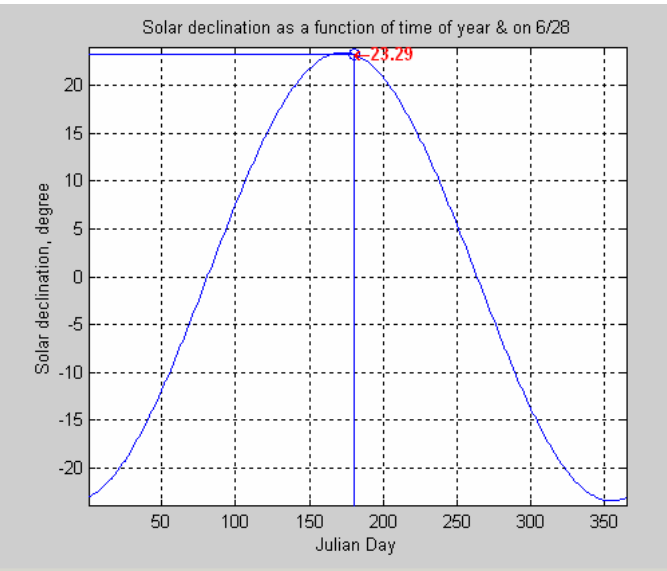

# 2.3.2. Equation of Time

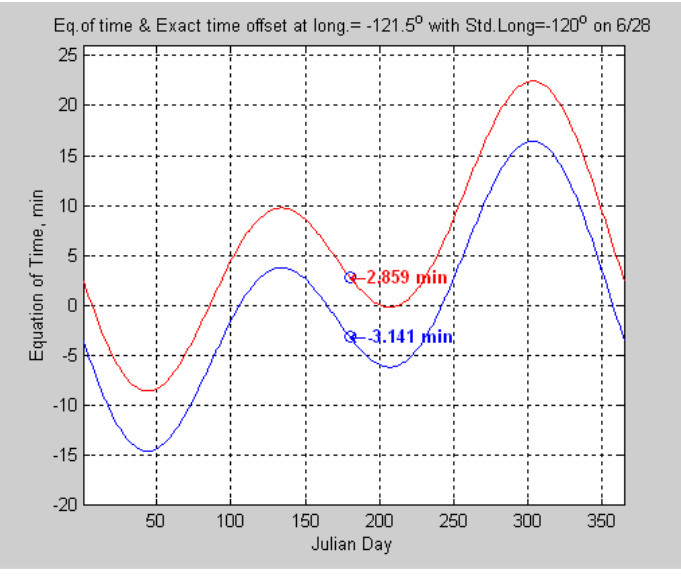

2.3.3. The Analemma

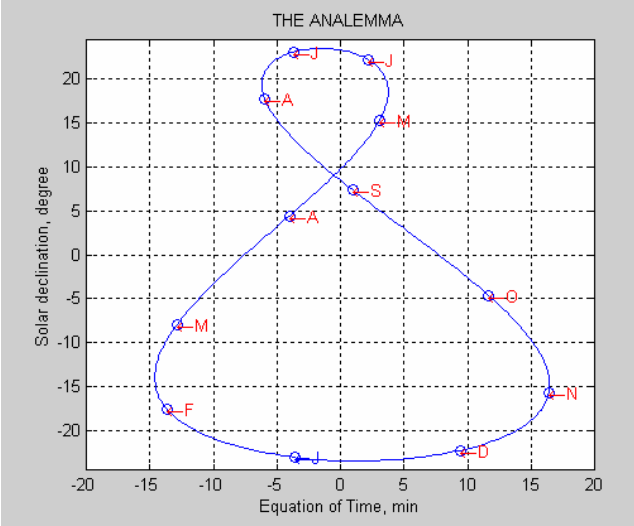

# 2.3.4. Animated Analemma

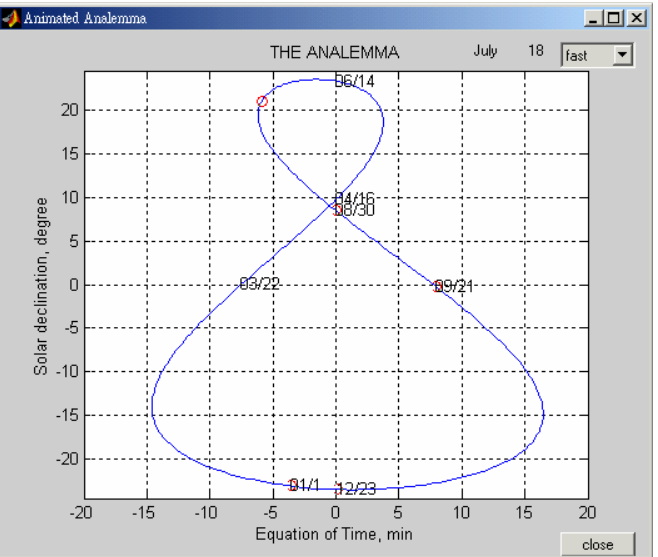

# 2.3.5 Analemma Photo

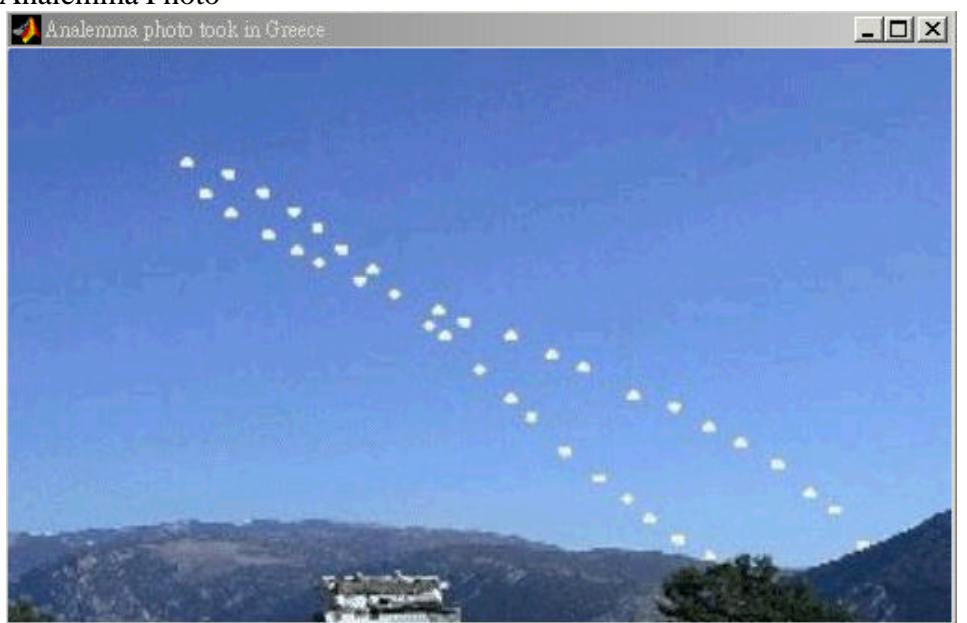

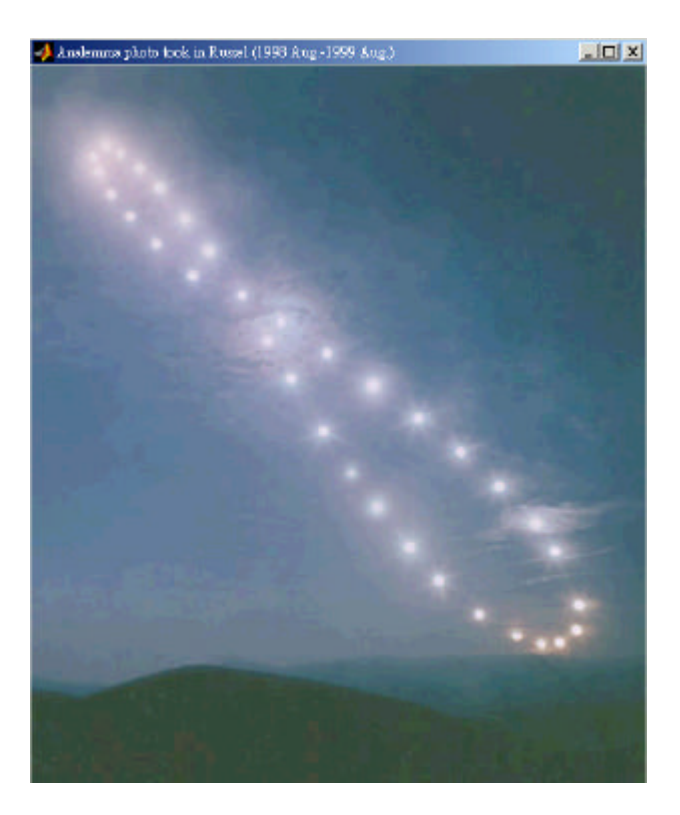

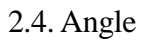

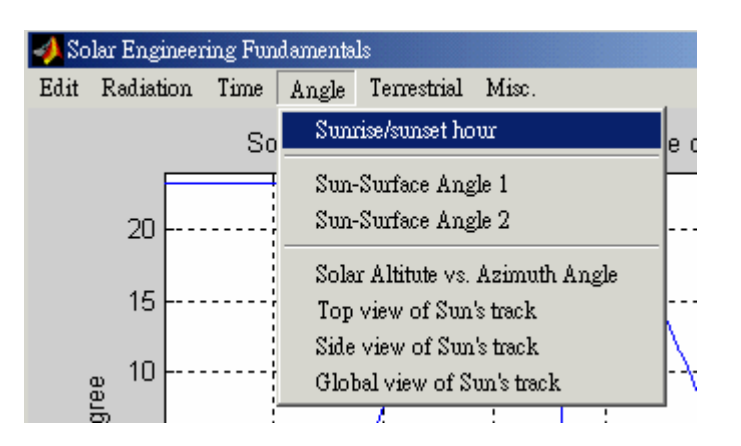

2.4.1. Sunrise/Sunset hour

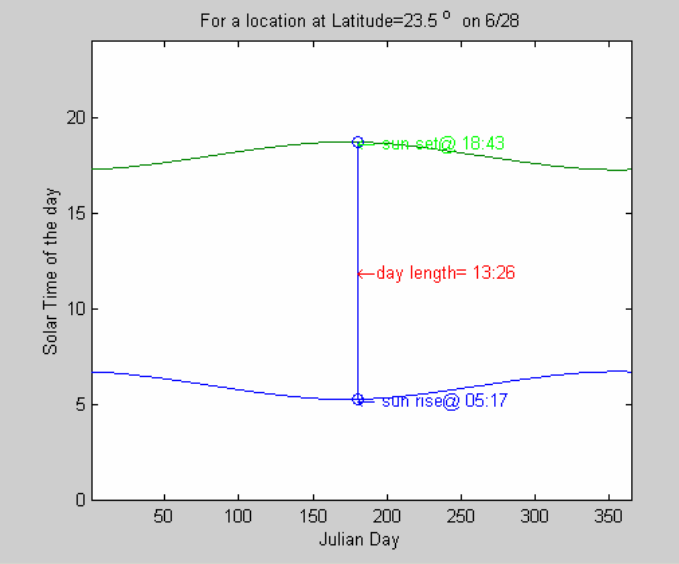

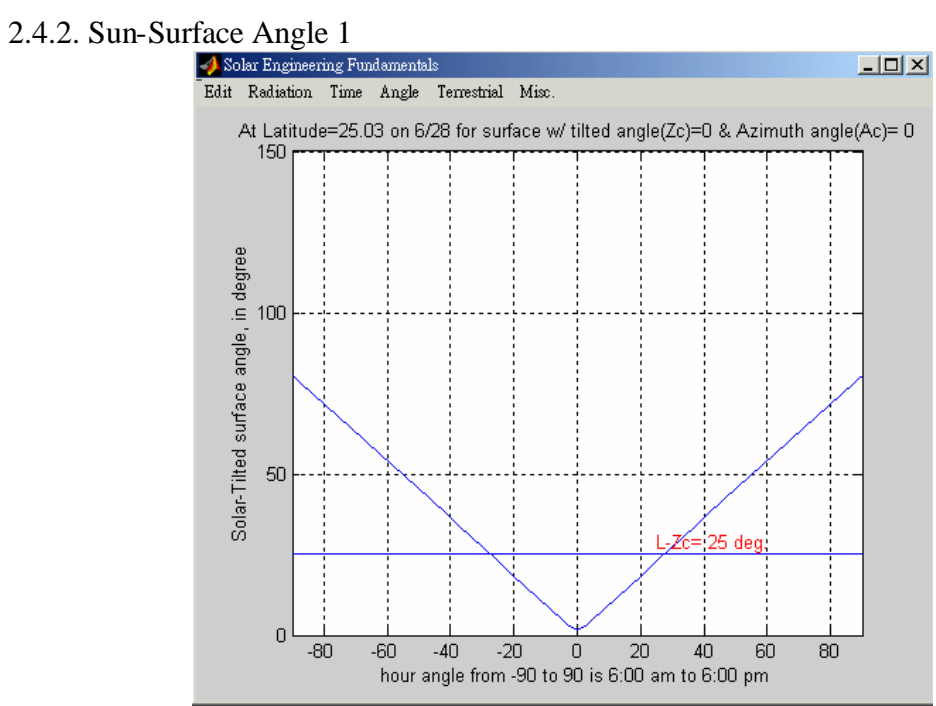

2.4.3. Sun-Surface Angle 2

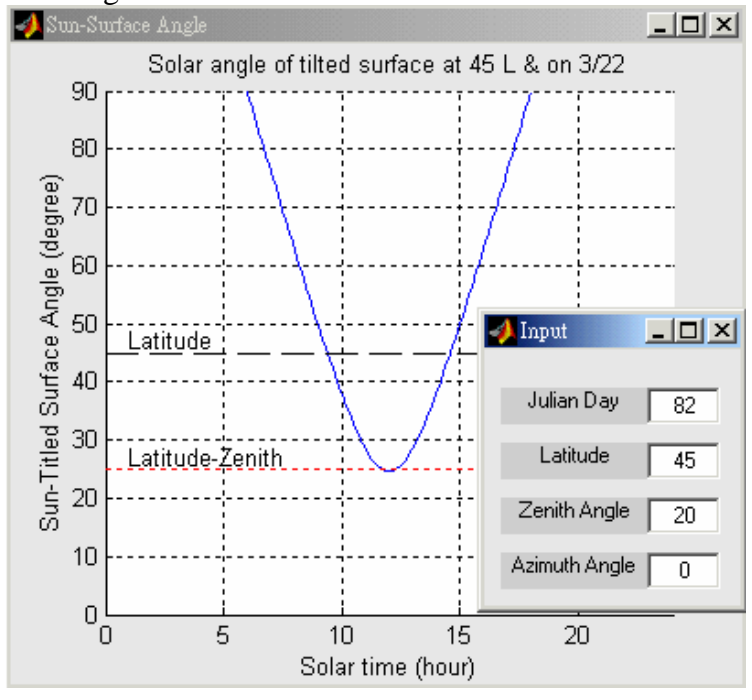

# 2.4.4. Solar altitude vs. azimuth angle

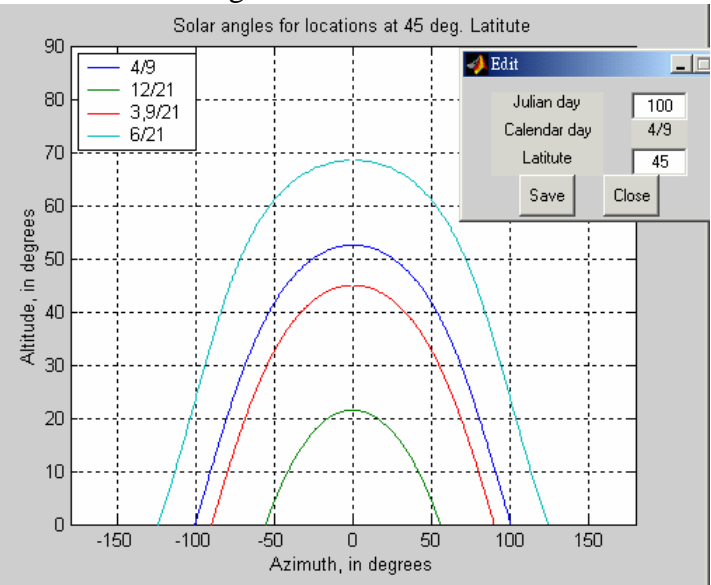

2.4.5. Top view of sun's track

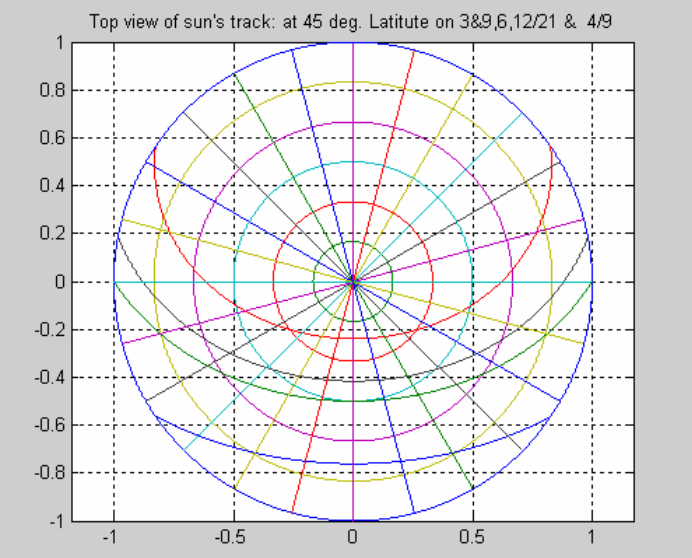

# 2.4.6. Side view of sun's track

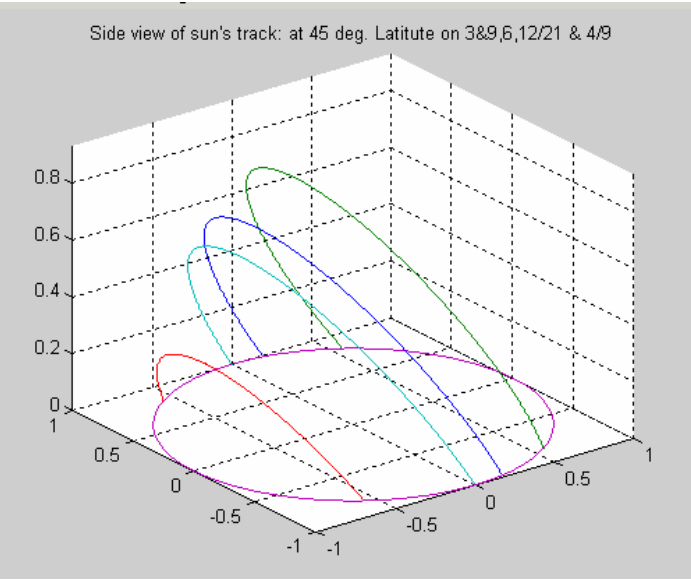

## 2.4.7. Global view of sun's track

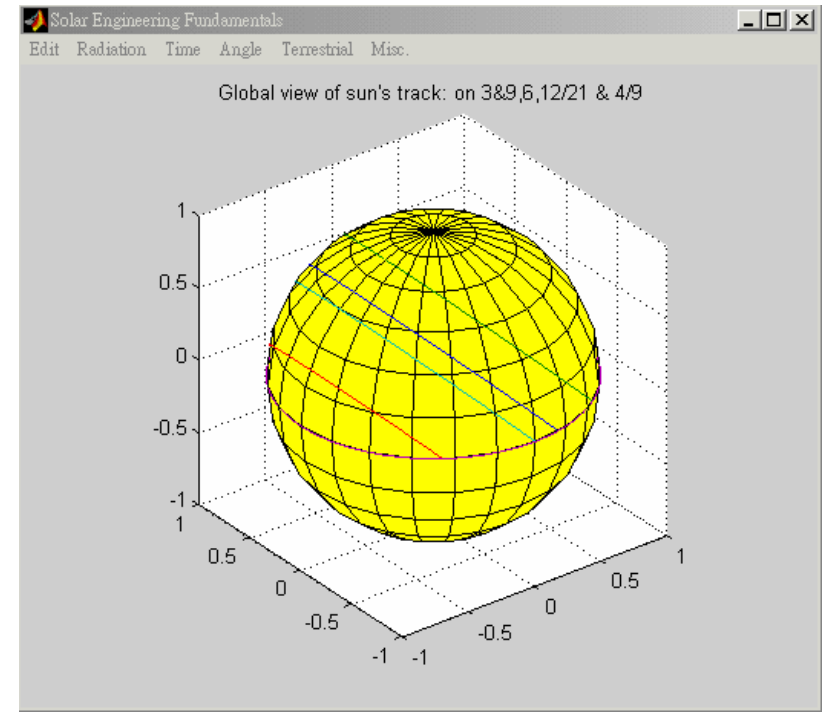

### 2.5. Terrestrial

| 📣 Solar Engineering Fundamentals |           |      |       |                                                         |       |        |
|----------------------------------|-----------|------|-------|---------------------------------------------------------|-------|--------|
| Edit                             | Radiation | Time | Angle | Terrestrial                                             | Misc. |        |
|                                  |           |      | Globa | ET total radiation ratio(rt) on hori. surface Ctrl      |       |        |
|                                  |           |      | Cioba | ET diffuse radiation ratio (rd) on hori. surface Ctrl+D |       |        |
|                                  |           |      |       | ET Hourly ratio Ctrl+                                   |       | Ctrl+O |

## 2.5.1. ET total radiation ratio (rt) on horizontal surface

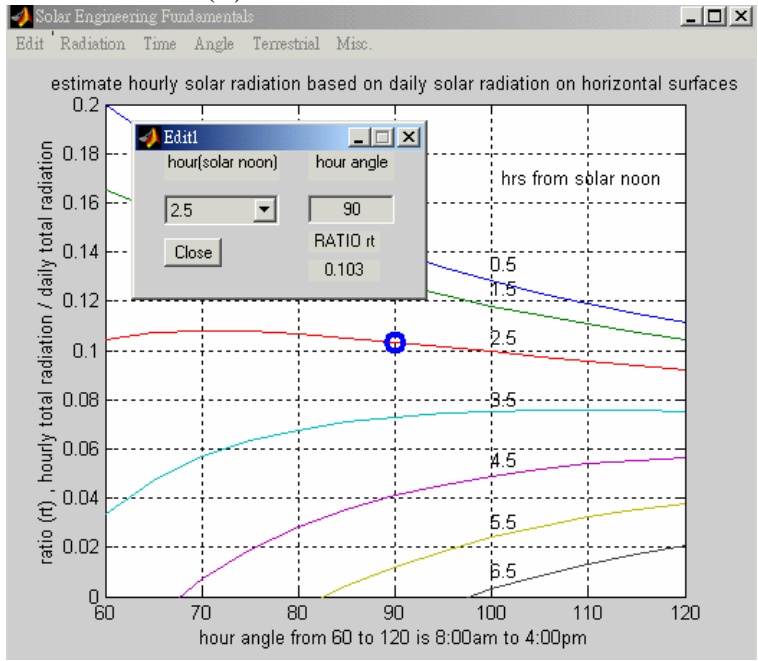

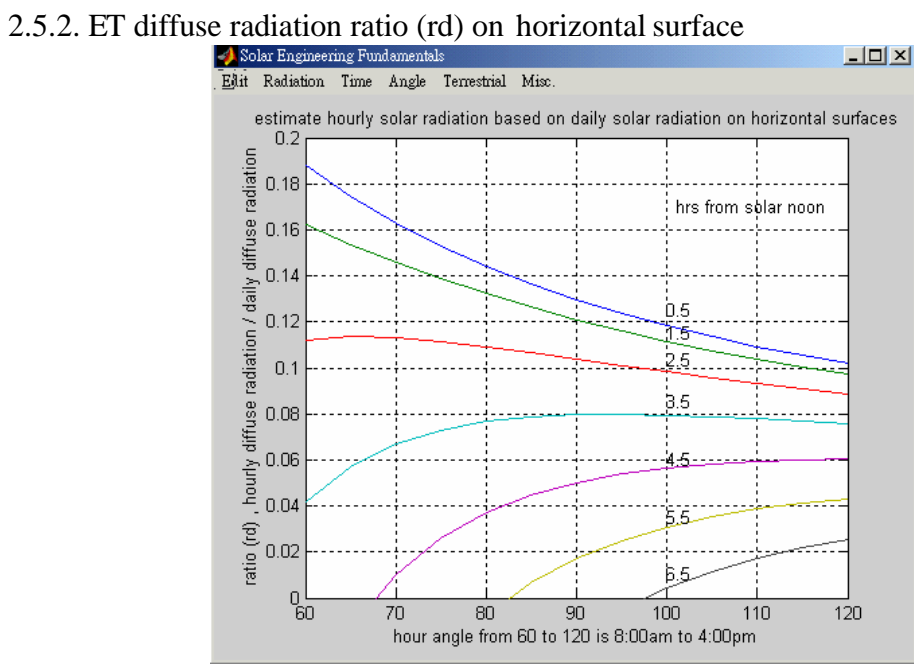

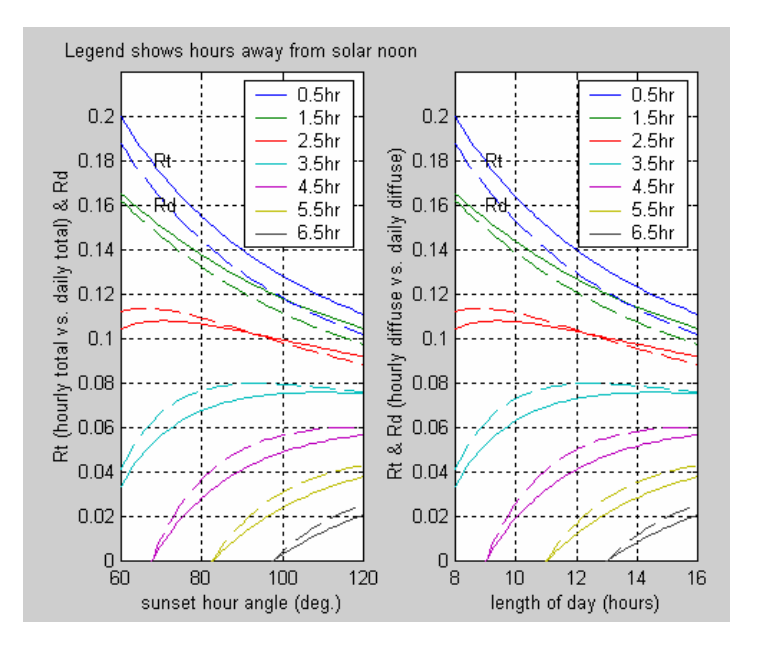

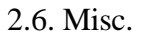

| 🛃 So | lar Engineer | ing Fun | damenta | ls                                 |
|------|--------------|---------|---------|------------------------------------|
| Edit | Radiation    | Time    | Angle   | Misc.                              |
|      |              |         |         | Save current Julian day as default |
|      |              |         |         | Reset Julian day                   |
|      |              |         |         | Close All                          |
|      |              |         |         | Close                              |
|      |              |         |         | About Author                       |
|      |              |         |         | About Software                     |
|      |              |         |         |                                    |

3. Source code

Please download '**solar0.zip**' file from the internet. The zip file contains 3 MATLAB program files, including 'solar0.m', 'analemma.m' and 'Sc\_cal.m', and a default data file, entitled 'solar.txt'.